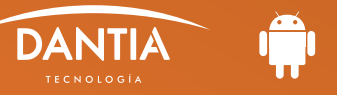

Para configurar una nueva cuenta de correo electrónico IMAP en un dispositivo Android, tendremos que seguir los siguientes pasos:

## APP NATIVA CORREO ELECTRÓNICO

Tras abrir la Aplicación nativa de correo electrónico de nuestro dispositivo móvil Android, tendremos que añadir una nueva cuenta. Indicaremos cuando se nos pida, su nombre, contraseña de acceso y tipo IMAP.

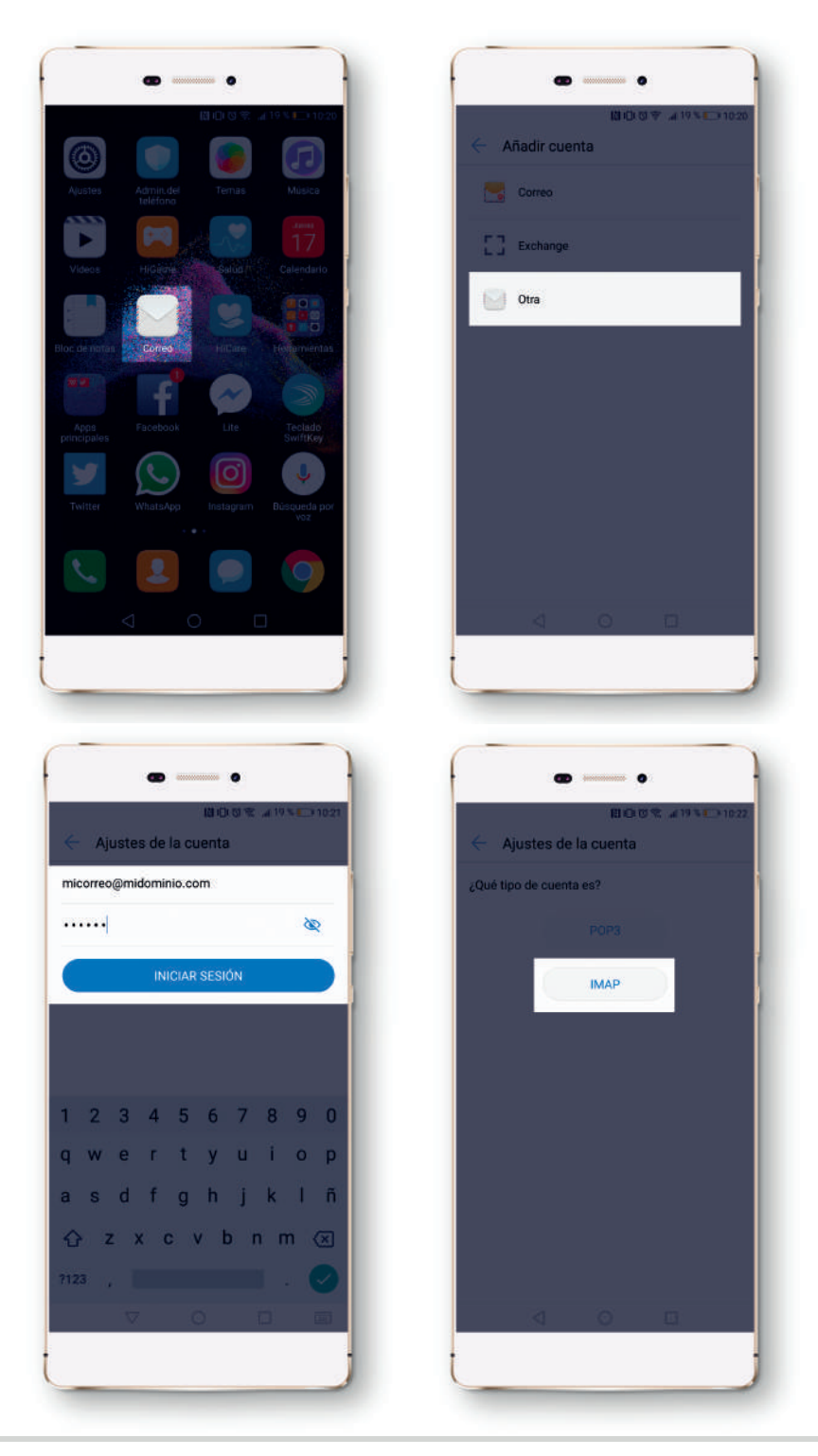

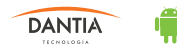

## **CONFIGURAR LOS DATOS DEL SERVIDOR ENTRANTE Y SALIENTE** 2

A continuación nos pedirá que indiquemos los datos del servidor entrante y saliente de la nueva cuenta de correo electrónico. En ambos casos, los únicos datos que tendremos que rellenar son los siguientes:

- Nombre de usuario: En este campo indicaremos la dirección de correo electrónico.
- 🖉 Contraseña: En este campo indicaremos nuestra contraseña de acceso al correo electrónico.
- Servidor / Servidor SMTP: En estos campos escribiremos imap.planetacloud.es

Por último, podremos ajustar opciones sobre la frecuencia de verificación, sincronización del correo electrónico o las notificaciones.

| 副口口完全。4月18% 🛄 10:23         | 間口で完 .dl 18            | %    |
|-----------------------------|------------------------|------|
| Ajustes de la cuenta        | 🔶 Ajustes de la cuenta |      |
| Nombre de usuario           | Servidor SMTP          |      |
| micorreo@midominio.com      | imap.planetacloud.es   |      |
| Contraseña                  | Puerto                 |      |
| ······ 🕸                    | 25                     |      |
| Servidor                    | Tipo de seguridad N    | ingu |
| imap,planetacloud.es        |                        |      |
| Puerto                      | Nombre de usuario      |      |
| 143                         | micorreo@midominio.com |      |
| Tipo de seguridad Ninguna > | Contraseña             |      |
| Prefijo de ruta IMAP        | (                      | 1    |
| Opcional                    |                        |      |
| ANTERIOR SIGUIENTE          | ANTERIOR SIGUIEN       | re   |
|                             |                        |      |
|                             |                        |      |

| <ul> <li>Ajustes de la cuenta</li> <li>Frecuencia de verificación de bandeja de<sub>Nunce</sub> &gt;<br/>entrada</li> <li>Enviar correos desde esta cuenta de forma<br/>predeterminada</li> <li>Notificar cuando lleguen correos</li> <li>Sincronizar correos desde esta cuenta</li> <li>Descargar adjuntos automáticamente al conectar a<br/>una red Wi-Fi</li> </ul> |                                     | (1) (1)      | 10 😤 👍 18 % 🕞 10:2            |
|----------------------------------------------------------------------------------------------------|-------------------------------------|--------------|-------------------------------|
| Frecuencia de verificación de bandeja de Nunca >         entrada         Enviar correos desde esta cuenta de forma predeterminada         Notificar cuando lleguen correos         Sincronizar correos desde esta cuenta         Descargar adjuntos automáticamente al conectar a una red Wi-Fi                                                                        | ← Ajustes de                        | la cuenta    | а                             |
| <ul> <li>Enviar correos desde esta cuenta de forma predeterminada</li> <li>Notificar cuando lleguen correos</li> <li>Sincronizar correos desde esta cuenta</li> <li>Descargar adjuntos automáticamente al conectar a una red Wi-Fi</li> </ul>                                                                                                    | Frecuencia de verifi<br>entrada     | cación de    | bandeja de <sub>Nunca</sub> ) |
| <ul> <li>Notificar cuando lleguen correos</li> <li>Sincronizar correos desde esta cuenta</li> <li>Descargar adjuntos automáticamente al conectar a<br/>una red Wi-Fi</li> </ul>                                                                                                    | Enviar correos de<br>predeterminada | esde esta ci | ienta de forma                |
| <ul> <li>Sincronizar correos desde esta cuenta</li> <li>Descargar adjuntos automáticamente al conectar a<br/>una red Wi-Fi</li> </ul>                                                                                                    | Notificar cuando                    | lleguen cor  | reos                          |
| Descargar adjuntos automáticamente al conectar a<br>una red WI-FI                                                                                                    | Sincronizar corre                   | os desde e   | sta cuenta                    |
| una red Wi+H                                                                                                    | Decement adjust                     |              |                               |
|                                                                                                    | una red Wi-Fi                       | us automa    | icamente ai conectar a        |
|                                                                                                    | una red Wi-Fi                       |              | SIGUIENTE                     |
| < ○ □                                                                                                    | ANTERIOR                            |              | SIGUIENTE                     |